## Σύνδεση στο webmail.sch.gr

| Αρχική Σελίδα :: Είσοδο | < × 🗖                                                                                |
|-------------------------|--------------------------------------------------------------------------------------|
| ← → C ☆ 🔒 Aor           | ραλές   https://webmail.sch.gr/login.php?n 🛧 🕖 🖉 🔘 🍳 🚱 🥃                             |
| SC                      | Πανελλήνιο Σχολικό Δίκτυο<br>Ηλεκτρονικό Ταχυδρομείο                                 |
|                         | Όνομα Χρήστη                                                                         |
|                         | Κωδικός                                                                              |
|                         | Περιβάλλον                                                                           |
|                         | Αυτόματη επιλογή                                                                     |
|                         | Γλώσσα                                                                               |
|                         | Greek (Ελληνικά)                                                                     |
|                         | Εγγραφή   Ξέχασα τον κωδικό μου                                                      |
|                         | Μπορείτε να μας αναφέρετε κάποιο πρόβλημα που θα<br>συναντήσετε: Αναφορά Προβλήματος |

## Προώθηση εισερχόμενης αλληλογραφίας σε άλλη διεύθυνση

Η εφαρμογή webmail.sch.gr σας δίνει την δυνατότητα να προωθείτε αυτόματα όλα τα μηνύματα που λαμβάνεται στο ηλεκτρονικού ταχυδρομείου σας σε μία ή περισσότερες άλλες διευθύνσεις, που ίσως ελέγχετε πιο συχνά. Για να κάνετε τις σχετικές ρυθμίσεις μεταβείτε από το οριζόντιο μενού «Αλληλογραφία– >Κανόνες» και στην οθόνη που θα εμφανιστεί πατήστε πάνω στο «Προώθηση».

÷

| - sch/ar             | Πανελλήνιο Σχολικό Δίκτυο |              |              |                   |                |               |     |
|----------------------|---------------------------|--------------|--------------|-------------------|----------------|---------------|-----|
| COINE                | Αλληλογραφία 🔻            | Ημερολόγιο 🔻 | Επαφές 🔻     | Εργασίες 🔻        | Σημειώσεις 🔻   | Άλλα 🔻        | ۵   |
|                      | Κανόνες                   |              |              |                   |                |               |     |
| 🕒 Νέος Κανόνας       | Νέο Μήνυμα                |              |              |                   |                |               |     |
| Κανόνες Φίλτρων      | Αναζήτηση                 |              |              |                   |                |               |     |
| 🥝 Λευκή Λίστα        | Web Mail Express          |              |              |                   |                |               |     |
| 🛞 Μαύρη Λίστα        | Διεύθυνση(εις) για        |              |              |                   |                |               |     |
| 🖀 Διακοπές           | προώθηση:                 |              |              |                   |                |               |     |
| ➡ Προώθηση           |                           |              |              | /                 |                |               |     |
| 🖉 Spam               |                           |              |              | //                |                |               |     |
| 📄 Πρόγραμμα (Script) |                           | Αποθήκευση   | Αποθήκευση κ | και Απενεργοποίησ | η Επιστροφή στ | η Λίστα Κανόν | νων |
|                      |                           |              |              |                   |                |               |     |

Ορίστε αν θέλετε να κρατούνται τα προωθούμενα μηνύματα σας και στο λογαριασμό σας ώστε να τα βλέπετε και μέσω του webmail.sch.gr, ενεργοποιώντας το «Διατήρηση ενός αντιγράφου μηνυμάτων σε αυτό το λογαριασμό;»

Στο πλαίσιο «Διεύθυνση(εις) για προώθηση;» ορίστε την/τις ηλ. διευθύνσεις email όπου θέλετε να προωθείτε την εισερχόμενη αλληλογραφία σας.

Τέλος πατήστε το κουμπί «Αποθήκευση και Ενεργοποίηση» για να ενεργοποιήσετε την προώθηση εισερχόμενης αλληλογραφίας.

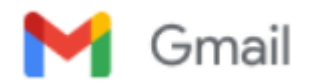

Μετά τη σύνδεση στο Gmail πηγαίνουμε στις ρυθμίσεις και στην καρτέλα Λογαριασμοί επιλέγουμε έλεγχος αλληλογραφίας από άλλους λογαριασμούς.

| Q A                                                       | ναζήτηση μηνυμάτων                                                                                                    | •                                                                                                    | ⑦ (\$\$) III                                |
|-----------------------------------------------------------|----------------------------------------------------------------------------------------------------|----------------------------------------------------------------------------------------------------|---------------------------------------------|
| Ρυθμ                                                      | ίσεις                                                                                                    |                                                                                                    | Ρυθμίσεις                                   |
| Γενικά<br>Εκτός (                                         | Ετικέτες Εισερχόμενα Λογα<br>σύνδεσης Θέματα                                                                                    | ριασμοί Φίλτρα και αποκλεισμένες διευθύνσεις Προώθηση/POP/IMAP Πρό                                                                           | οσθετα Συζητήσεις και Συσκέψεις Σύνθετες    |
| Αλλαγί                                                    | ή ρυθμίσεων λογαριασμού:                                                                                                    | Αλλαγή κωδικού πρόσβασης<br>Αλλαγή επιλογών ανάκτησης κωδικού πρόσβασης<br>Άλλες ρυθμίσεις Λογαριασμού Google                                |                                             |
| <b>Εισαγω</b><br>Μάθετ                                    | νγή μηνυμάτων και επαφών:<br>ε περισσότερα                                                                                      | Εισαγωγή στοιχείων από Yahoo!, Hotmail, AOL ή άλλες υπηρεσίες ηλεκτρονικού<br><mark>Εισαγωγή μηνυμάτων και επαφών</mark>                     | ταχυδρομείου μέσω Ιστού ή λογαριασμών ΡΟΡ3. |
| Αποστα<br>ως:<br>(Χρησιμ<br>τις άλλε<br>ταχυδρα<br>Μάθετα | ολή ηλεκτρονικών μηνυμάτων<br>οποιήστε το Gmail για αποστολή από<br>ες διευθύνσεις ηλεκτρονικού<br>ομείου σας)<br>ε περισσότερα | Προσθήκη μιας ακόμη διεύθυνσης ηλεκτρονικής ταχυδρομείου.                                                                                    | επεξεργασία πληροφοριών                     |
| Έλεγχο<br>λογαρι<br>Μάθετε                                | ος αλληλογραφίας από άλλους<br>ασμούς:<br>ε περισσότερα                                                                         | @sch.gr (POP3)<br>Τελευταίος έλεγχος: 37 λεπτά<br>πριν. Προβολή ιστορικού Ελέγξτε τα μηνύματά σας τώρα<br>Προσθήκη λογαριασμού αλληλογραφίας | επεξεργασία πληροφοριών διαγραφή            |

## Επιλέγουμε Προσθήκη λογαριασμού αλληλογραφίας

| M Gmail - Προσθήκη λογαριασμού ηλ. ταχυδρομείου - Google Chrome —            |  | $\times$ |  |  |
|------------------------------------------------------------------------------|--|----------|--|--|
| ■ mail.google.com/mail/u/0/?ui=2&ik=49655d594f&jsver=7WvryGlwdtU.el.&cbl=g   |  |          |  |  |
| Προσθήκη λογαριασμού αλληλογραφίας                                           |  |          |  |  |
| Καταχωρίστε τη διεύθυνση ηλεκτρονικού ταχυδρομείου που θέλετε να προσθέσετε. |  |          |  |  |
| Διεύθυνση ηλεκτρονικού ταχυδρομείου:                                         |  |          |  |  |
| Ακύρωση Επόμενο »                                                            |  | -        |  |  |

Δίνουμε τα στοιχεία και ολοκληρώνουμε τη διαδικασία.